# (สำเนา)

### ประกาศสำนักงานกิจการยุติธรรม เรื่อง รายชื่อผู้เข้ารับการฝึกอบรม

หลักสูตรการป้องกันอาชญากรรมกับการอำนวยความยุติธรรมในสังคม Crime Prevention รุ่นที่ ๗

ตามที่สำนักงานกิจการยุติธรรม ได้เชิญหน่วยงานในกระทรวงยุติธรรม ส่งบุคลากรสมัคร เข้ารับการฝึกอบรมหลักสูตรการป้องกันอาชญากรรมกับการอำนวยความยุติธรรมในสังคม Crime Prevention รุ่นที่ ๗ กำหนดการฝึกอบรมระหว่างวันที่ ๑๒ ธันวาคม ๒๕๖๖ - ๓๑ มกราคม ๒๕๖๗ โดยฝึกอบรม ณ วิทยาลัยกิจการยุติธรรม สำนักงานกิจการยุติธรรม และรูปแบบออนไลน์ ผ่านระบบ Cisco Webex Meetings นั้น

บัดนี้ คณะกรรมการพัฒนาหลักสูตรฝึกอบรมของสำนักงานกิจการยุติธรรม ได้ดำเนินการ พิจารณาคัดเลือกผู้สมัครเข้ารับการฝึกอบรมหลักสูตรการป้องกันอาชญากรรมกับการอำนวยความยุติธรรม ในสังคม Crime Prevention รุ่นที่ ๗ เรียบร้อยแล้ว โดยมีผู้ผ่านการคัดเลือกตามบัญชีรายชื่อแนบท้าย ประกาศนี้ จำนวน ๔๖ ราย และขอให้ผู้มีรายชื่อดังกล่าวเข้าร่วมกิจกรรม ดังต่อไปนี้

๑. เข้าทดสอบระบบการฝึกอบรมออนไลน์ ผ่านระบบ Cisco Webex Meetings ในวันศุกร์ที่ ๘ ธันวาคม ๒๕๖๖ เวลา ๑๓.๓๐ - ๑๔.๓๐ น. เพื่อเตรียมความพร้อมสำหรับการเข้ารับการฝึกอบรม

๒. รายงานตัว ณ วิทยาลัยกิจการยุติธรรม สำนักงานกิจการยุติธรรม ในวันอังคารที่
 ๑๒ ธันวาคม ๒๕๖๖ เวลา ๐๘.๓๐ น. และเข้ารับการฝึกอบรมตลอดระยะเวลาตามตารางการฝึกอบรม
 ที่กำหนด ทั้งนี้ สำนักงานฯ จะดำเนินการแจ้งรายละเอียดให้ผู้เข้ารับการฝึกอบรมทราบต่อไป

ประกาศ ณ วันที่ ๒๘ พฤศจิกายน พ.ศ. ๒๕๖๖

(ลงชื่อ) พันตำรวจโท พงษ์ธร ธัญญสิริ (พงษ์ธร ธัญญสิริ) ผู้อำนวยการสำนักงานกิจการยุติธรรม

สำเนาถูกต้อง

(นายสายชล ยังรอด) ผู้อำนวยการสถาบันพัฒนาบุคลากรในกระบวนการยุติธรรม

โซษิตา/คัดทาน

# รายชื่อผู้เข้ารับการฝึกอบรม

## หลักสูตร การป้องกันอาชญากรรมกับการอำนวยความยุติธรรมในสังคม Crime Prevention รุ่นที่ ๗ ระหว่างวันที่ ๑๒ ฮันวาคม ๒๕๖๖ - ๓๑ มกราคม ๒๕๖๗ ณ วิทยาลัยกิจการยุติธรรม สำนักงานกิจการยุติธรรม และรูปแบบออนไลน์ ผ่านระบบ Cisco Webex Meetings

| ลำดับ | ชื่อ - นามสกุล                | สังกัด                                                                           |
|-------|-------------------------------|----------------------------------------------------------------------------------|
| ଭ     | นางสาวกนกวรรณ แม้นเมฆ         | สำนักงานคณะกรรมการสิทธิมนุษยชนแห่งชาติ                                           |
| ම     | นางสาวกมลวรรณ วิรุฬห์รัตน์    | กรมสรรพากร                                                                       |
| តា    | นายจักรินทร์ โกเมศ            | สำนักงานคณะกรรมการป้องกันและปราบปรามการทุจริตแห่งชาติ                            |
| ¢     | นางสาวจิดาภา วงศ์สัมพันธ์     | สำนักงานกิจการยุติธรรม                                                           |
| ć     | นายจิตชาญ วิชัยดิษฐ์          | สำนักงานศาลยุติธรรม                                                              |
| e     | นางสาวจิตรา พาเผ่าพันธุ์      | กรุงเทพมหานคร                                                                    |
| ଣା    | นางสาวชณัญญา ลำเจียก          | สำนักงานกิจการยุติธรรม                                                           |
| 5     | นางสาวชนิกา มหาวีระพจน์       | สำนักงานป้องกันและปราบปรามการฟอกเงิน                                             |
| ଟ     | นาวาอากาศตรี ชุติวุฒิ สุขโกมล | กรมพระธรรมนูญ                                                                    |
| ଭଠ    | นางสาวญาตา ระตีพูน            | กรมพัฒนาสังคมและสวัสดิการ                                                        |
| ଉଭ    | พันตำรวจตรี ณัฐพล เสียมไหม    | สำนักงานตำรวจแห่งชาติ                                                            |
| ඉම    | นางสาวณัฐพิมล สมเจษ           | สภาทนายความ ในพระบรมราชูปถัมภ์                                                   |
| ଭണ    | นายณัฐวุฒิ อินทร์เนตร         | สำนักงานกิจการยุติธรรม                                                           |
| ଭଙ୍କ  | นางณัฐินี พงศ์ภิรมย์ ม่วงแก้ว | กรมคุมประพฤติ                                                                    |
| ୦୯    | นางสาวนั้นทกานต์ งามภัทรางกูร | สำนักงานผู้ตรวจการแผ่นดิน                                                        |
| මේ    | นางสาวนันทพันธ์ โอบนิธิหิรัญ  | สำนักงานคณะกรรมการกิจการกระจายเสียง กิจการโทรทัศน์และ<br>กิจการโทรคมนาคมแห่งชาติ |
| ଭମ୍ଧ  | นายนิตินันทน์ บูรณะเจริญรักษ์ | สำนักงานอัยการสูงสุด                                                             |
| ଇଜ    | นางบุญญวรรณ อินทร์ไทร         | สำนักงานปลัดกระทรวงดิจิทัลเพื่อเศรษฐกิจและสังคม                                  |
| ଭଙ୍କ  | นางสาวเบญจรัตน์ สัจกุล        | มหาวิทยาลัยนวมินทราธิราช                                                         |
| ୦୦    | นางประภาพรรณ เชาว์วิศิษฐ      | สำนักงานคณะกรรมการกำกับและส่งเสริมการประกอบธุรกิจประกันภัย                       |
| ୭୦    | นายปรัชญา เม่งช่วย            | กรมการปกครอง                                                                     |
| මම    | นางสาวปิยะนุช มาสิงห์         | กรมคุมประพฤติ                                                                    |
| ම්භ   | นางสาวพรรณวดี ชัยกิจ          | สำนักข่าวกรองแห่งชาติ                                                            |

| ลำดับ      | ชื่อ - นามสกุล                 | สังกัด                                                     |
|------------|--------------------------------|------------------------------------------------------------|
| ୭୦         | นางสาวพิชญากร เขตคาม           | สำนักงานคณะกรรมการป้องกันและปราบปรามยาเสพติด               |
| මඳ         | นางสาวเพียงฉัตร รุ่งเผ่าพันธุ์ | กรมสอบสวนคดีพิเศษ                                          |
| ଟର         | นายภัทรพล กิจประยูร            | สำนักงานคณะกรรมการป้องกันและปราบปรามการทุจริตแห่งชาติ      |
| ୭୦୩        | นางสาวภิรญา สิงห์อ่อน          | กรมราชทัณฑ์                                                |
| කම්        | นางสาวมลิวัลย์ จริตงาม         | กรมเจ้าท่า                                                 |
| ୭ଟ         | นายยุทธภูมิ ผลพัฒน์            | สำนักงานศาลยุติธรรม                                        |
| ୩୦         | นายริ้ม ภูกันยา                | สำนักงานศาลปกครอง                                          |
| ୩୭         | นางสาวลภัสกร จันเทพา           | กรมราชทัณฑ์                                                |
| କାତ        | นายวรวิทย์ จิตสัมฤทธิ์         | สำนักงานผู้ตรวจการแผ่นดิน                                  |
| តាតា       | นางสาววลินดา สมตัว             | สำนักงานคณะกรรมการป้องกันละปราบปรามการทุจริตในภาครัฐ       |
| ୩୯         | นายวิวัฒนากร ไชยะ              | สำนักงานคณะกรรมการการเลือกตั้ง                             |
| ഩ๕         | นางสาววีรวรรณ คำนุชนารถ        | กรมคุ้มครองสิทธิและเสรีภาพ                                 |
| ສ່ວ        | นายสกลธวัฒน์ บัณฑิตโชตน์สกุล   | สำนักงานคณะกรรมการป้องกันและปราบปรามยาเสพติด               |
| ଗଟ୍ୟ       | นางสาวสลินธิพย์ คงเศรษฐกุล     | สำนักงานคณะกรรมการกำกับหลักทรัพย์และตลาดหลักทรัพย์         |
| ണൽ         | นายสักกพล ภุมรินทร์            | สำนักงานคณะกรรมการกฤษฎีกา                                  |
| କଙ୍        | นางสาวสุกัญญา สัตนาโค          | สำนักงานปลัดกระทรวงยุติธรรม                                |
| ٥          | นายสุทธิธรรม สุทธิรักษ์        | กรมบังคับคดี                                               |
| ଝ୍ର        | นายสุรเดช ฉัตรเชิดเจริญกุล     | สำนักงานคณะกรรมการกำกับและส่งเสริมการประกอบธุรกิจประกันภัย |
| <i>୯</i> ୭ | นางสาวโสภิตา โตไร่             | สำนักงานคณะกรรมการคุ้มครองผู้บริโภค                        |
| ଙ୍ଗ        | พันตำรวจตรี อนุสรณ์ พิมพ์สว่าง | สำนักงานตำรวจแห่งชาติ                                      |
| હલ         | นางสาวอุไรรัตน์ ซิบเข          | สำนักงานป้องกันและปราบปรามการฟอกเงิน                       |
| ଝଝ         | นายเอกกมล บำรุงพงศ์            | สำนักงานอัยการสูงสุด                                       |
| <b>દ</b> ે | นายเอกสิทธิ์ สุดแก้ว           | ธนาคารแห่งประเทศไทย                                        |

<u>หมายเหตุ</u> : ผู้ผ่านการคัดเลือกเข้ารับการฝึกอบรมหลักสูตร การป้องกันอาชญากรรมกับการอำนวยความยุติธรรมในสังคม Crime Prevention รุ่นที่ ๗ จะต้องมีส่วนร่วมและให้ความร่วมมือตลอดระยะเวลาการฝึกอบรม ทั้งนี้ หากผู้เข้ารับการฝึกอบรมไม่สามารถ ปฏิบัติตาม คำรับรองท้ายใบสมัครได้ หรือเข้ารับการฝึกอบรมไม่ครบถ้วนตามที่กำหนด สำนักงานกิจการยุติธรรมอาจพิจารณา เพิกถอนสิทธิ์การเป็นผู้เข้ารับการฝึกอบรม และรายงานให้ต้นสังกัดทราบต่อไป

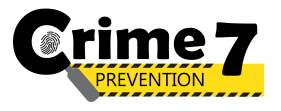

ตารางการฝึกอบรมหลักสูตร

การป้องกันอาชญากรรมกับการอำนวยความยุติธรรมในสังคม Crime Prevention รุ่นที่ 7 (CP7)

ระหว่างวันที่ 12 ธันวาคม 2566 ถึง 31 มกราคม 2567

ณ วิทยาลัยกิจการยุติธรรม สำนักงานกิจการยุติธรรม

และรูปแบบออนไลน์ ผ่านระบบ Cisco Webex Meetings

| จันทร์                                                                                                    | อังคาร                                                                                                    | <b>พ</b> ូត                                                                                                    | พฤหัสบดี   | ศุกร์                                                                                              |
|----------------------------------------------------------------------------------------------------|----------------------------------------------------------------------------------------------------|----------------------------------------------------------------------------------------------------|------------|----------------------------------------------------------------------------------------------------|
| 4 ธ.ค. 66                                                                                                    | 5 ธ.ค. 66                                                                                                    | 6 J.A. 66                                                                                                    | 7 ธ.ค. 66  | 8 ธ.ค. 66                                                                                          |
|                                                                                                    | วันหยุดราชการ                                                                                                    |                                                                                                    |            | ทดสอบระบบออนไลน์<br>Cisco Webex Meetings<br>และขี้แจงรายละเอียดการฝึกอบรม<br>เวลา 13.30 - 14.30 น. |
| 11 ธ.ค. 66                                                                                                    | 12 ธ.ค. 66                                                                                                    | 13 ธ.ค. 66                                                                                                    | 14 ธ.ค. 66 | 15 ธ.ค. 66                                                                                         |
| วันหยุดราชการ                                                                                                    | พิธีเปิดและบรรยายพิเศษ<br>"การป้องกันอาชญากรรมในระดับพื้นที่"<br>นางพงษ์สวาท นีละโยธิน<br>ปลัดกระทรวงยุติธรรม<br>เวลา 10.15 - 11.15 น.<br>การพัฒนาความพร้อมให้เท่าทัน<br>และปรับตัวต่อการเปลี่ยนแปลง<br>ของเทคโนโลยี : บทบาทภารกิจของ<br>สำนักงานกิจการยุติธรรม<br>ผู้อำนวยการสำนักงานกิจการยุติธรรม<br>เวลา 13.00 - 16.00 น.<br>ณ วิทยาลัยกิจการยุติธรรม | กิจกรรมกลุ่มสัมพันธ์<br>การพัฒนาศักยภาพ และทัศนคติ<br>ด้านการทำงานเป็นทีม<br>โดย นายจตุพร ศิริสวัสดิ์<br>และคณะ<br>เวลา 09.00 - 16.00 น.<br>ณ วิทยาลัยกิจการยุติธรรม |            |                                                                                                    |
| 18 ธ.ค. 66                                                                                                    | 19 ธ.ค. 66                                                                                                    | 20 ธ.ค. 66                                                                                                    | 21 ธ.ค. 66 | 22 ธ.ค. 66                                                                                         |
| ทฤษฎีอาชญาวิทยาและ<br>การป้องกันอาชญากรรม<br>ในต่างประเทศ<br>รศ.พ.ต.ท.ดร. กฤษณพงค์ พูตระกูล<br>เวลา 09.00 - 11.00 น.<br>ออนไลน์                                                                                                    | หลักนิติธรรมกับการป้องกัน<br>อาชญากรรม<br>ผศ.ดร.พรสันต์ เลี้ยงบุญเลิศชัย<br>เวลา 09.00 - 11.00 น.<br>ออนไลน์                                                                                                    | การบังคับใช้กฎหมาย<br>อย่างมีประสิทธิภาพ<br>ศ.ดร.สุรศักดิ์ ลิขสิทธิ์วัฒนกุล<br>เวลา 09.00 - 11.00 น.<br>ออนไลน์                                                      |            |                                                                                                    |
| 25 ธ.ค. 66                                                                                                    | 26 ธ.ค. 66                                                                                                    | 27 ธ.ค. 66                                                                                                    | 28 ธ.ค. 66 | 29 ธ.ค. 66                                                                                         |
| พฤติกรรมอาชญากรในมุมมอง<br>ทางจิตวิทยา<br>ดร.ขัตติยา รัตนดิลก<br>เวลา 09.00 - 12.00 น.<br>กิจกรรมถอดบทเรียน ครั้งที่ 1<br>(ชี้แจงกรอบการจัดทำผลงานวิชาการ)<br>พ.ต.ท.ดร. สืบสกุล เข็มทอง<br>เวลา 13.00 - 16.00 น.<br>ณ วิทยาลัยกิจการยุติธรรม | การฝึกปฏิบัติ<br>ด้านการวิเคราะห์อาชญากรรม<br>ในรูปแบบใหม่<br>พล.ต.ต.นิเวศน์ อาภาวศิน<br>และคณะ<br>เวลา 09.00 - 16.00 น.<br>ณ วิทยาลัยกิจการยุดิธรรม                                                                                                    | กิจกรรมถอดบทเรียน ครั้งที่ 2<br>พ.ต.ท.ดร. สืบสกุล เข็มทอง<br>และคณะ<br>เวลา 09.00 - 16.00 น.<br>ณ วิทยาลัยกิจการยุติธรรม                                             |            |                                                                                                    |

| จันทร์                                                                                                    | อังคาร                                                                                            | ឃុច                                                                                          | พฤหัสบดี   | ศุกร์      |
|----------------------------------------------------------------------------------------------------|---------------------------------------------------------------------------------------------------|----------------------------------------------------------------------------------------------|------------|------------|
| 1 ม.ค. 67                                                                                                    | 2 ม.ค. 67                                                                                         | 3 ม.ค. 67                                                                                    | 4 ม.ค. 67  | 5 ม.ค. 67  |
| วันหยุดราชการ                                                                                                    | ไม่มีการฝึกอบรม                                                                                   | ไม่มีการฝึกอบรม                                                                              |            |            |
| 8 ม.ค. 67                                                                                                    | 9 ม.ค. 67                                                                                         | 10 ม.ค. 67                                                                                   | 11 ม.ค. 67 | 12 ม.ค. 67 |
| นิติวิทยาศาสตร์กับการป้องกัน<br>อาชญากรรม<br>ผอ.สถาบันนิติวิทยาศาสตร์<br>เวลา 09.00 - 11.00 น.                                    | การใช้เทคโนโลยีในการป้องกัน<br>อาชญากรรม<br>ผศ.ดร.พันทิพย์ ปิยะทัศนานนท์<br>เวลา 09.00 - 11.00 น. | หลักสิทธิมนุษยชนกับการป้องกัน<br>อาชญากรรม<br>นายพิทยา จินาวัฒน์<br>เวลา 09.00 - 11.00 น.    |            |            |
| ออนไลน์                                                                                                    | ออนไลน์                                                                                           | ออนไลน์                                                                                      |            |            |
| 15 ม.ค. 67                                                                                                    | 16 ม.ค. 67                                                                                        | 17 ม.ค. 67                                                                                   | 18 ม.ค. 67 | 19 ม.ค. 67 |
| ตัวชี้วัดการป้องกันอาชญากรรม<br>นายวิชาญ กิตติรัตนพันธ์<br>เวลา 09.00 - 11.00 น.                                                  | การศึกษาดูงาน ครั้งที่ 1<br>(การบูรณาการป้องกันอาชญากรรมชุมชน)<br>ณ มหาวิทยาลัยรังสิต             | กิจกรรมถอดบทเรียน ครั้งที่ 3<br>พ.ต.ท.ดร. สืบสกุล เข็มทอง<br>และคณะ<br>เวลา 09.00 - 16.00 น. |            |            |
| ออนไลน์                                                                                                    |                                                                                                   | ณ วิทยาลัยกิจการยุติธรรม                                                                     |            |            |
| 22 ม.ค. 67<br>นวัตกรรมการพยากรณ์<br>อาชญากรรมล่วงหน้า<br>รศ.พ.ต.ท.ตร.เกษมศานต์ โชติชาครพันธุ์<br>เวลา 09.00 - 11.00 น.<br>ออนไลน์ | 23 - 24 ม.ค. 67<br>การศึกษาดูงาน ครั้งที่ 2<br>ณ จังหวัดราชบุรี                                   |                                                                                              | 25 ม.ค. 67 | 26 ม.ค. 67 |
| 29 ม.ค. 67                                                                                                    | 30 ม.ค. 67                                                                                        | 31 ม.ค. 67                                                                                   | 1 ก.พ. 67  | 2 ก.พ. 67  |
| ค้นคว้าอิสระ                                                                                                    | กิจกรรมถอดบทเรียน ครั้งที่ 4<br>เวลา 09.00 - 16.00 น.                                             | พิธีปิดการฝึกอบรม<br>และนำเสนอ One Concept paper<br>เวลา 09.00 - 16.00 น.                    |            |            |
|                                                                                                    | ณ วิทยาลัยกิจการยุติธรรม                                                                          | ณ วิทยาลัยกิจการยุติธรรม                                                                     |            |            |

ฝึกอบรมผ่านระบบออนไลน์

📃 ฝึกอบรม ณ วิทยาลัยกิจการยุติธรรม 📃 สถานที่ที่หลักสูตรกำหนด

ค้นคว้าอิสระ

#### <u>หมายเหตุ</u> :

- ๑. วันที่กำหนดให้มีการอบรม ณ วิทยาลัยกิจการยุติธรรม จะมีการบันทึกภาพถ่ายในหน้า และลงลายมือชื่อของผู้เข้ารับการฝึกอบรม
- ๒. กำหนดการอาจมีการเปลี่ยนแปลงตามความเหมาะสม โดยจะแจ้งให้ผู้เข้ารับการฝึกอบรมทราบต่อไป

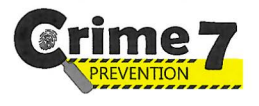

### กำหนดการพิธีเปิดการฝึกอบรม

## หลักสูตรการป้องกันอาชญากรรมกับการอำนวยความยุติธรรมในสังคม Crime Prevention รุ่นที่ ๗ (CP7)

# วันอังคารที่ ๑๒ ธันวาคม ๒๕๖๖

## ณ วิทยาลัยกิจการยุติธรรม สำนักงานกิจการยุติธรรม

| ೦ಡ.೫೦ - ೦๙.೦೦ ೩.            | ลงทะเบียน และรายงานตัว                                                                                                    |
|-----------------------------|----------------------------------------------------------------------------------------------------|
| ୦๙.୦୦ - ୭୦.୦୦ ଧ.            | กิจกรรมของหลักสูตร CP7                                                                                                    |
| ୭୦.୦୦ - ୭୦.୭୯ ଧ.            | <ul> <li>การจัดทำแบบทดสอบก่อนเรียน (Pre-test)</li> <li>การตรวจสอบข้อมูลผู้เข้ารับการฝึกอบรม</li> <li>การถ่ายภาพเดี่ยวผู้เข้ารับการฝึกอบรม</li> <li>พิธีเปิดการฝึกอบรม</li> </ul>                          |
|                             | พันตำรวจโท พงษ์ธร  ธัญญสิริ  ผู้อำนวยการสำนักงานกิจการยุติธรรม กล่าวรายงาน<br>นางพงษ์สวาท นีละโยธิน ปลัดกระทรวงยุติธรรม ประธานในพิธี กล่าวเปิดการฝึกอบรม                                                  |
| ୦୦.୦୯ - ୦୦.୦୯ ଧ.            | การบรรยายพิเศษ หัวข้อ "การป้องกันอาชญากรรมในระดับพื้นที่"<br>โดย นางพงษ์สวาท นีละโยธิน ปลัดกระทรวงยุติธรรม                                                                                                |
| ଭେ.ଭଝଁ - ଭର.୩୦ ଧ.           | ประธานในพิธี ผู้บริหารสำนักงานกิจการยุติธรรม และผู้เข้ารับการฝึกอบรมถ่ายภาพหมู่<br>ร่วมกันอย่างเป็นทางการ                                                                                                 |
| ୭୭.୦୦ - ୭୩.୦୦ ଧ.            | รับประทานอาหารกลางวัน                                                                                                    |
| ଭ୩.୦୦ - ଭ៦.୦୦ ଧ.            | การบรรยายพิเศษ หัวข้อ "การพัฒนาความพร้อมให้เท่าทันและปรับตัวต่อการเปลี่ยนแปลง<br>ของเทคโนโลยี : บทบาทภารกิจของสำนักงานกิจการยุติธรรม"<br>โดย พันตำรวจโท พงษ์ธร ธัญญสิริ ผู้อำนวยการสำนักงานกิจการยุติธรรม |
| <u>การแต่งกาย :</u> ชุดสูทส | สากลสีดำ                                                                                                    |

หมายเหตุ : กำหนดการอาจมีการเปลี่ยนแปลงตามความเหมาะสม

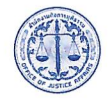

วิทยาลัยกิจการยุติธรรม สำนักงานกิจการยุติธรรม อาคารรัฐประศาสนภักดี (อาคารจอดรถ ชั้น ๕) ศูนย์ราชการเฉลิมพระเกียรติ ๘๐ พรรษาฯ ถนนแจ้งวัฒนะ แขวงทุ่งสองห้อง เขตหลักสี่ กรุงเทพมหานคร ๑๐๒๑๐

# ์ แผนที่ วิทยาลัยกิจการยุติธรรม สำนักงานกิจการยุติธรรม

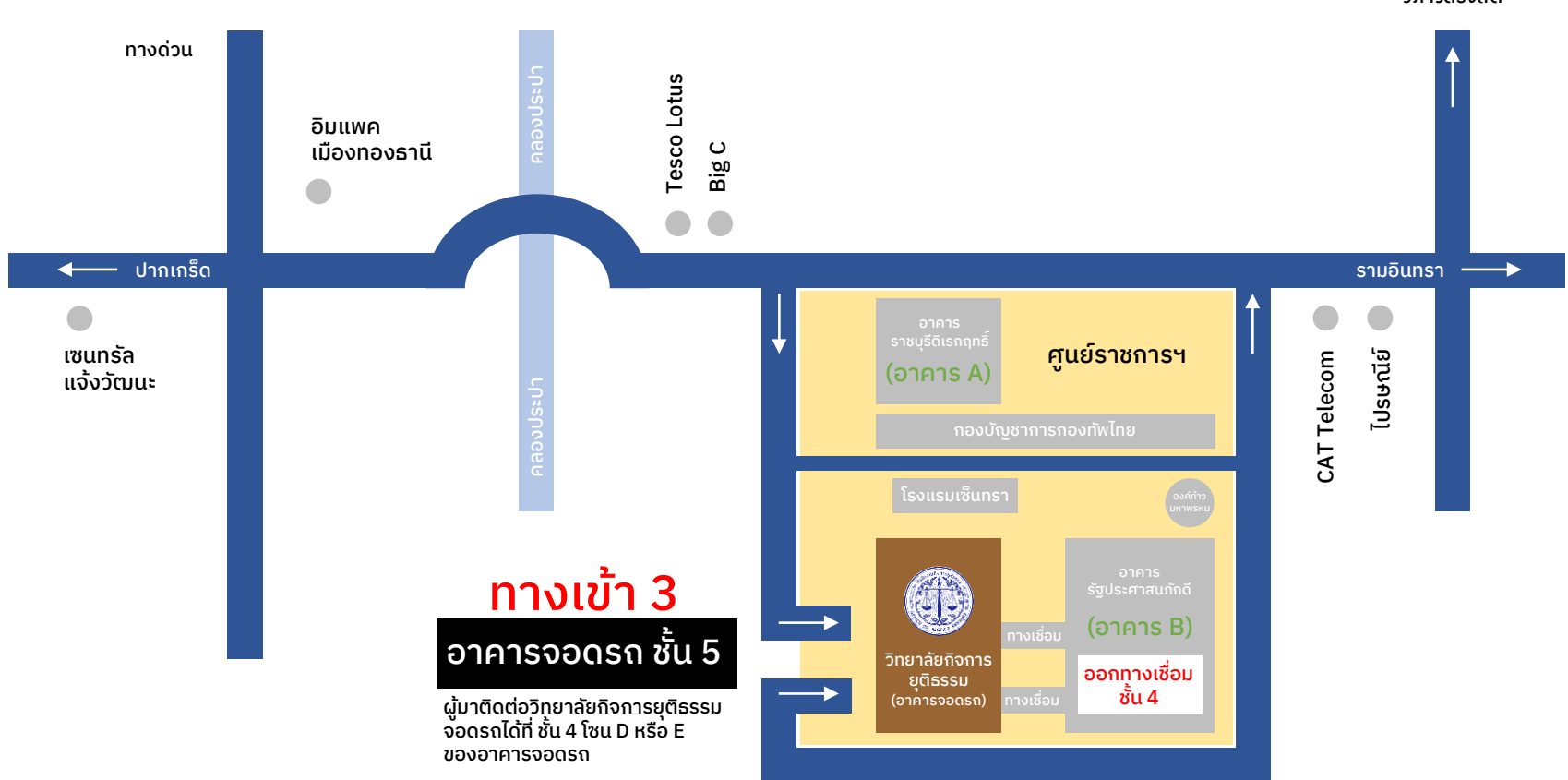

วิภาวดีรังสิต

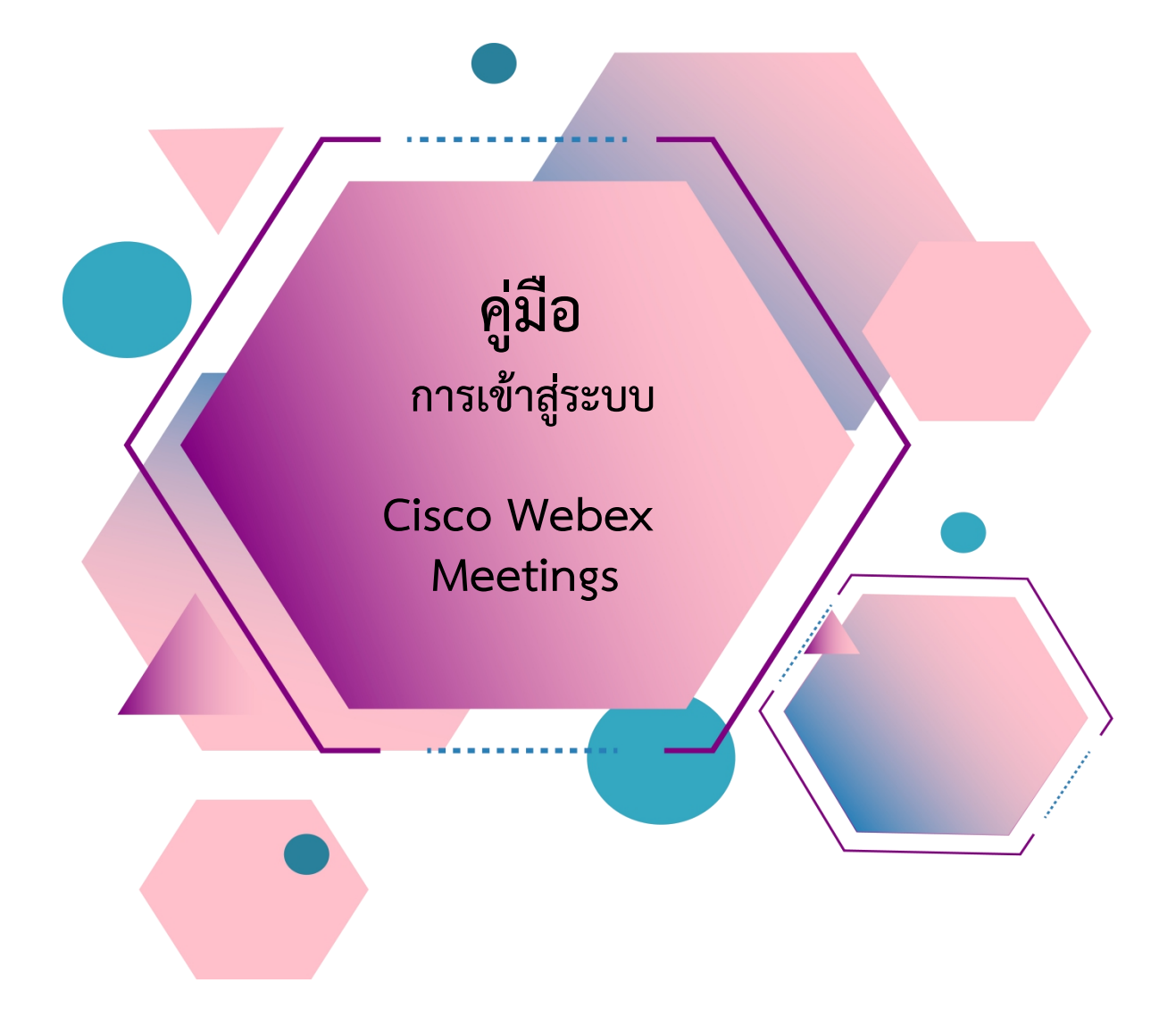

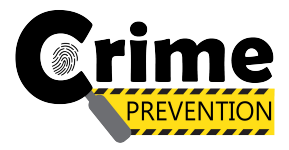

# สารบัญ

| เรื่อง                                                | หน้า |
|-------------------------------------------------------|------|
| <u>การ Download โปรแกรม Webex Meetings</u>            |      |
| ≻ กรณีใช้งานกับเครื่องคอมพิวเตอร์/Notebook            | 1-2  |
| กรณีใช้งานกับโทรศัพท์มือถือ/Smartphone/Tablet         | 3    |
| <u>วิธีการเข้าสู่ระบบ - การตั้งชื่อ - การเปิดไมค์</u> |      |
| กรณีใช้งานกับเครื่องคอมพิวเตอร์/Notebook              | 4-6  |
| กรณีใช้งานกับโทรศัพท์มือถือ/Smartphone/Tablet         | 7-9  |
| <u>การเปลี่ยนภาพพื้นหลัง</u>                          | 10   |

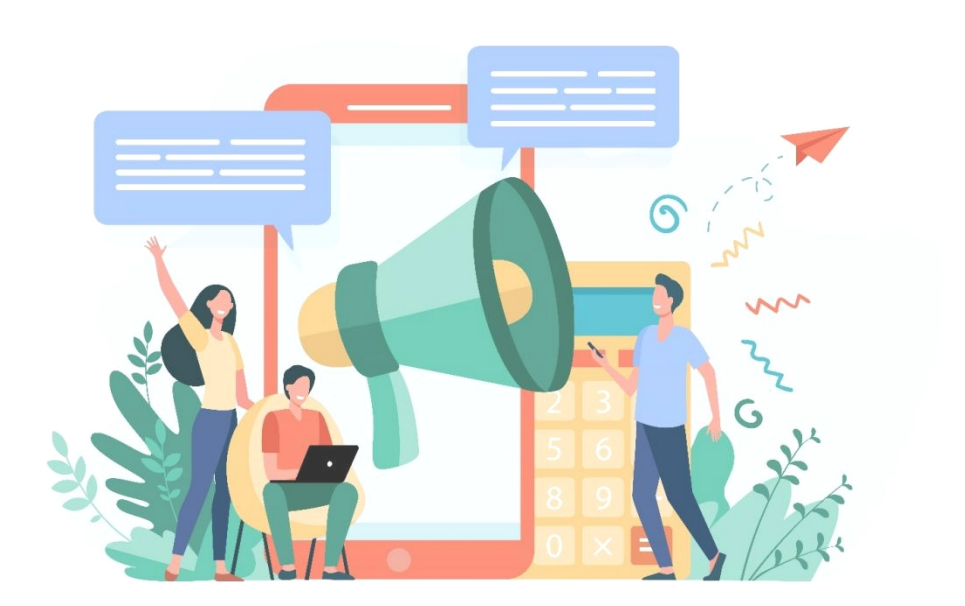

### การ Download โปรแกรม Webex Meetings

## กรณีใช้งานกับเครื่องคอมพิวเตอร์/Notebook

- 1. ให้เข้าเว็บไซต์ <u>http://www.webex.com</u>
- 2. คลิกเลือกเมนู Download

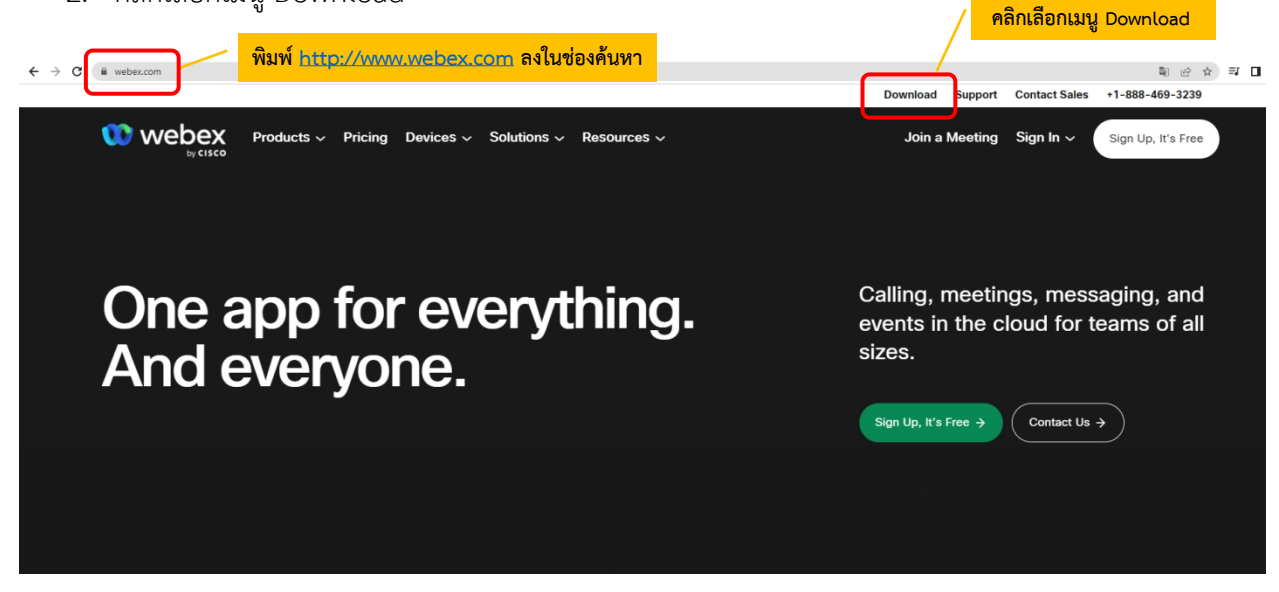

3. ในหน้า <u>www.webex.com/downloads.html</u> ให้เลื่อนลงมาจะพบกับโปรแกรม Webex Meetings ให้คลิกเลือก Download for Windows

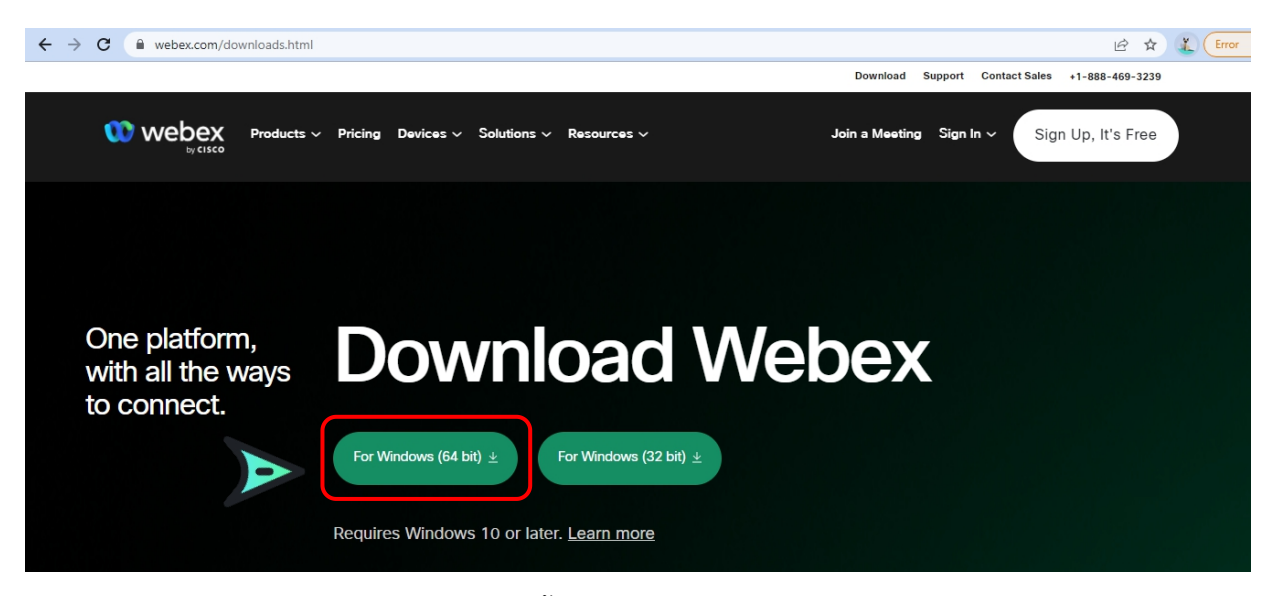

4. เมื่อ Download เสร็จให้ทำการติดตั้งโปรแกรม และเปิดโปรแกรม

|                                                                                                    |  | × |
|----------------------------------------------------------------------------------------------------|--|---|
| 00                                                                                                    |  |   |
| Sign in or sign up                                                                                                    |  |   |
| Email address                                                                                                    |  |   |
| Next                                                                                                    |  |   |
| Need help signing in? Get Help                                                                                                    |  |   |
|                                                                                                    |  |   |
| Join a meeting                                                                                                    |  |   |
|                                                                                                    |  |   |
|                                                                                                    |  |   |
|                                                                                                    |  |   |
|                                                                                                    |  |   |
| By using Webex you accept the Terms of Service, Privacy Statement, Notices and Disclaimers.<br>CISCO Terms of Service Privacy Statement Notices & Disclaimers Learn More |  |   |

- 5. กรอกอีเมลเพื่อ Log-In เข้าสู่ระบบ และตั้งชื่อของท่าน
- 6. เสร็จสิ้นการการติดตั้งบน PC

### การ Download โปรแกรม Webex Meetings

กรณีใช้งานกับโทรศัพท์มือถือ/Smartphone/Tablet

Download App : Webex Meetings ได้ที่

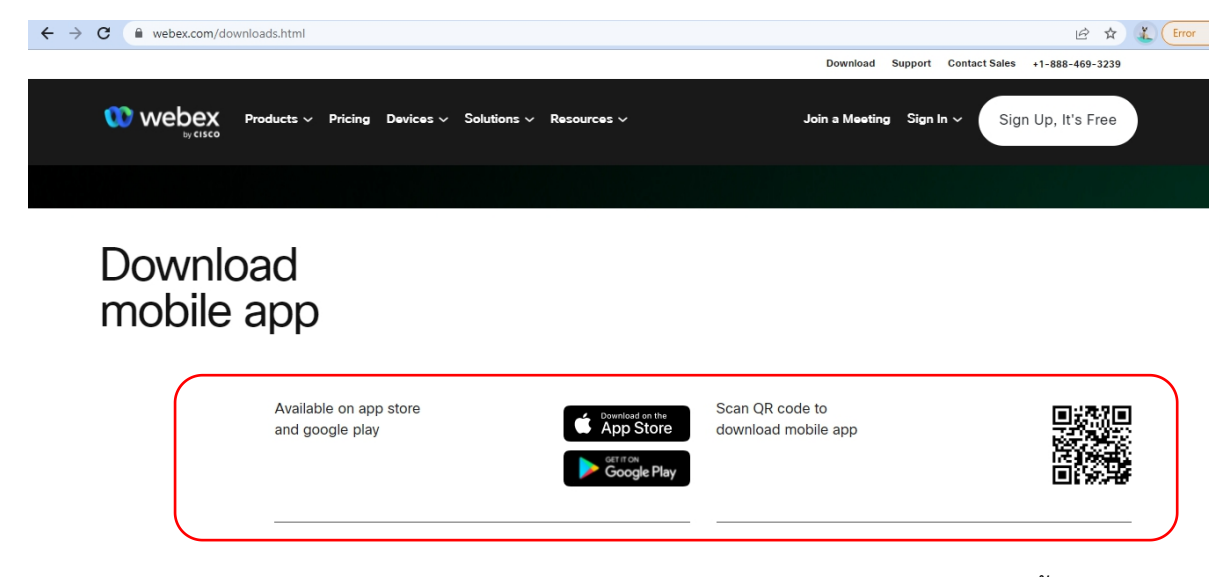

เลือกดาวน์โหลดตามอุปกรณ์ที่ท่านรองรับ หรือสแกนคิวอาร์โค้ดเพื่อดาวน์โหลดได้ง่ายขึ้น

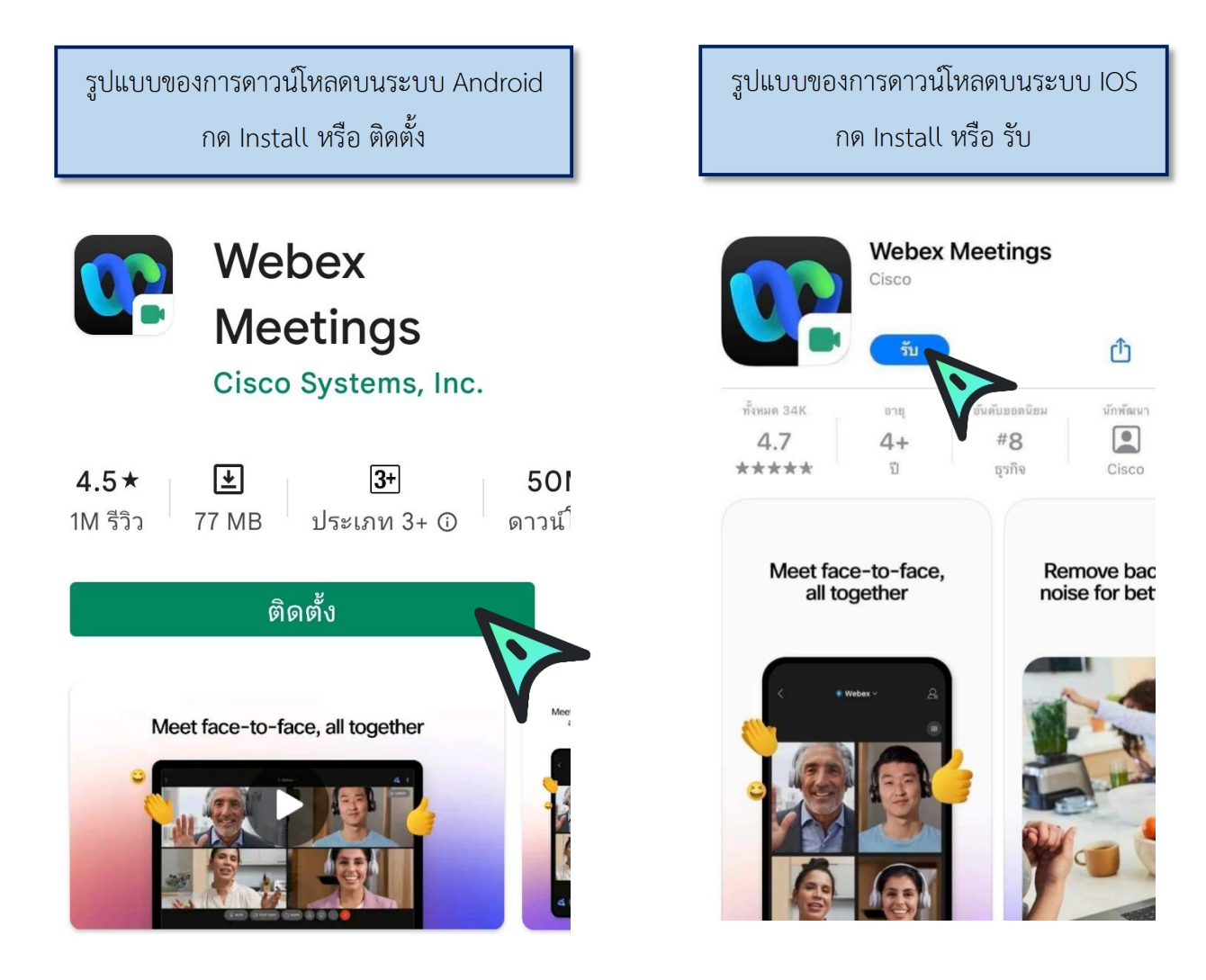

# <u>วิธีการเข้าสู่ระบบ - การตั้งชื่อ - การเปิดไมค์</u>

กรณีใช้งานกับเครื่องคอมพิวเตอร์/Notebook

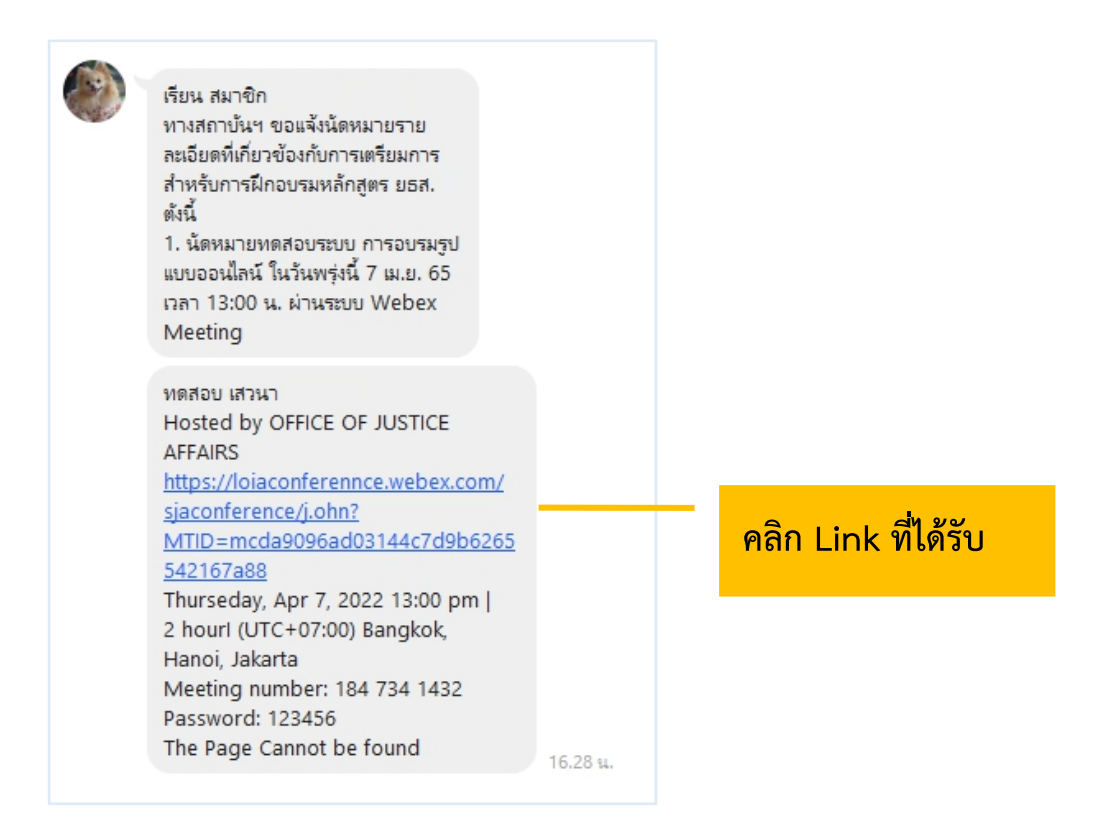

### 1. ระบบจะไปสู่หน้าการเข้าใช้งาน ให้เลือก เปิด Cisco Webex Meetings

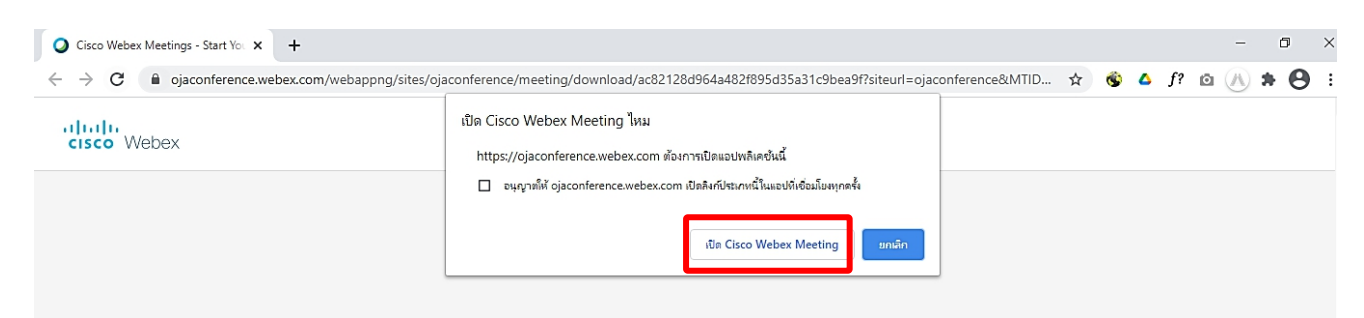

 เมื่อเริ่มใช้งาน ระบบจะให้ระบุข้อมูลส่วนตัว ในช่อง Full name ให้ใส่รหัสประจำตัว และตามด้วยชื่อ เช่น ลำดับที่ 1 รหัส 0701 ใส่ 0701 คฑาวุฒิ และระบบจะบังคับให้ใส่ Email Address กรุณา ระบุ Email ของท่าน หลังจากนั้นกด Next

| Cisco Webey Meet | tings                                  | 0 × |
|------------------|----------------------------------------|-----|
| kha              | thawut Intharathat's Personal Roor     | n   |
| ) ا              | Enter your information                 |     |
|                  | U/U1 คฑาวุฒ<br>khathawut12@hotmail.com |     |
|                  | Next                                   |     |
| Ľ                | Already have an account? Sign in       |     |
|                  | G () ()                                |     |
|                  | cisco Webex                            |     |
|                  | 1.0.0                                  |     |

3. ในกรณีที่เคยใช้งาน Webex Meetings อยู่แล้ว หากต้องการเปลี่ยนชื่อที่แสดง ให้คลิกเลือก ตรงมุมซ้ายบนของหน้าต่าง

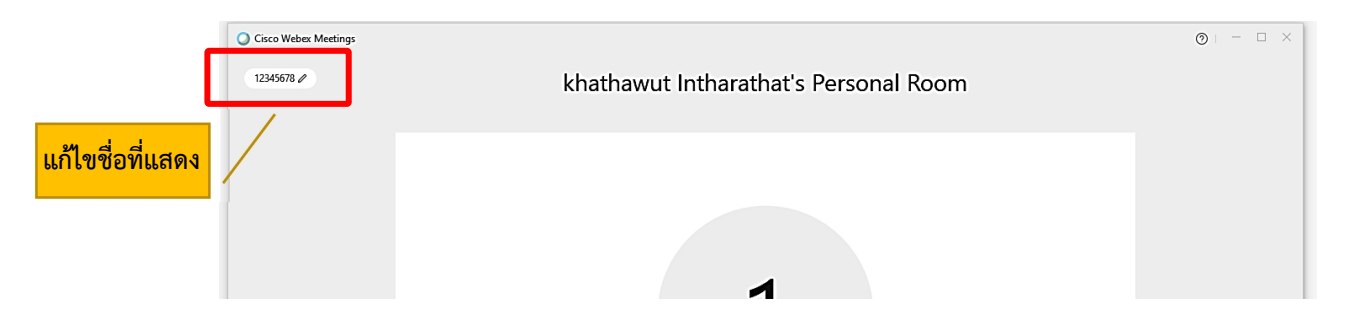

4. ระบบจะเปิดหน้าต่างโปรแกรม Cisco Webex Meetings ขึ้นมาให้ โดยให้ตรวจสอบสถานะของการ เข้าร่วมดังนี้

| 🗊 Connect to video system 🚱 Audio: Use computer audio - 🖉 Test speaker and i | microphone |
|------------------------------------------------------------------------------|------------|
| Mute ~ 🛛 Start Video ~ Start Meeting                                         |            |

|               | (1) การเปิด - ปิดไมค์โครโ                | ์ฟน สำหรับการสนทนา           |         |
|---------------|------------------------------------------|------------------------------|---------|
|               | 👰 Mute 🗸                                 | 🖉 Unmute 🖌                   |         |
|               | เปิดไมค์พร้อมสนทนา                       | ปิดไมค์                      |         |
|               | (2) การเปิด - ปิด Video แส               | ดงใบหน้าของผู้เข้าร่วมประชุม |         |
|               | 🗈 Stop video 🗸                           | Ø Start video ∨              |         |
|               | เปิด Video<br>แสดงใบหน้าผู้เข้าร่วมประชุ | ปิด Video<br>เม              |         |
| 5. กด Start M | leeting เพื่อเข้าร่วมการประชุม           |                              |         |
| Cisco Web     | OFFICE OF JUSTICE AFF/                   | AIRS's Personal Room         | ⊚ – □ × |
|               | 0,                                       | A                            |         |
|               | Connect to video system                  | nputer audio v               |         |

(เมื่อได้เข้ามาในห้องฝึกอบรม (Start Meeting) แล้ว ในกรณีที่ต้องการเปลี่ยนชื่อ จะต้องกดออกจาก ห้องฝึกอบรม (Leave Meeting) ก่อน เพื่อให้สามารถเปลี่ยนชื่อได้ ตามข้อ 3.)

# 2ิธีการเข้าสู่ระบบ - การตั้งชื่อ - การเปิดไมค์

## กรณีเข้าใช้งานกับโทรศัพท์มือถือ/Smartphone/Tablet

1. กด Link ที่ได้รับ

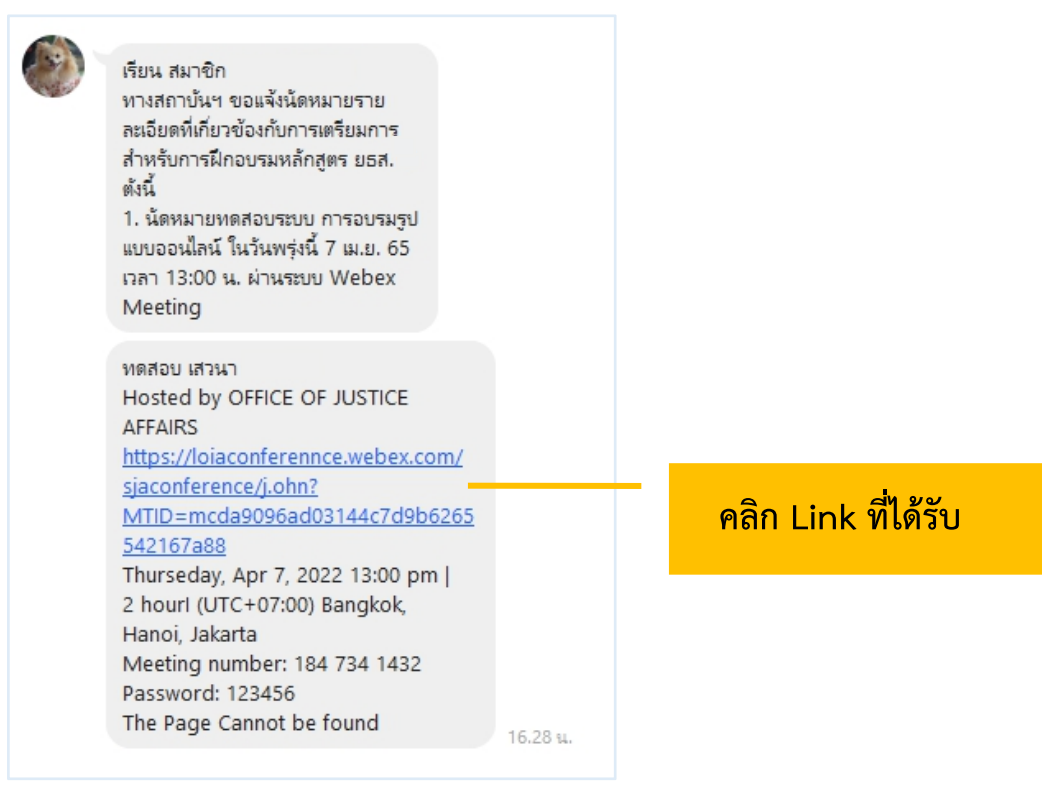

2. เมื่อเริ่มใช้งาน ระบบจะให้ระบุข้อมูลส่วนตัว ในช่อง Full name ให้ใส่รหัสประจำตัวและตามด้วยชื่อ เช่น ลำดับที่ 1 รหัส 0701 ใส่ 0701 คฑาวุฒิ และระบบจะบังคับให้ใส่ Email Address กรุณาระบุ Email ของ ท่าน หลังจากนั้นกด Next

| Webex Meetings          |  |  |
|-------------------------|--|--|
| 0701 คฑาวุฒิ            |  |  |
| khathawut12@hotmail.com |  |  |
| CANCEL OK               |  |  |

| 3. หลังจากนั้นให้กด |  |
|---------------------|--|
|                     |  |
|                     |  |
| Ready to join?      |  |
|                     |  |

4. ระบบจะเปิดหน้าโปรแกรม Cisco Webex Meetings ขึ้นมาให้ โดยให้ตรวจสอบสถานะของการเข้า ร่วมดังนี้

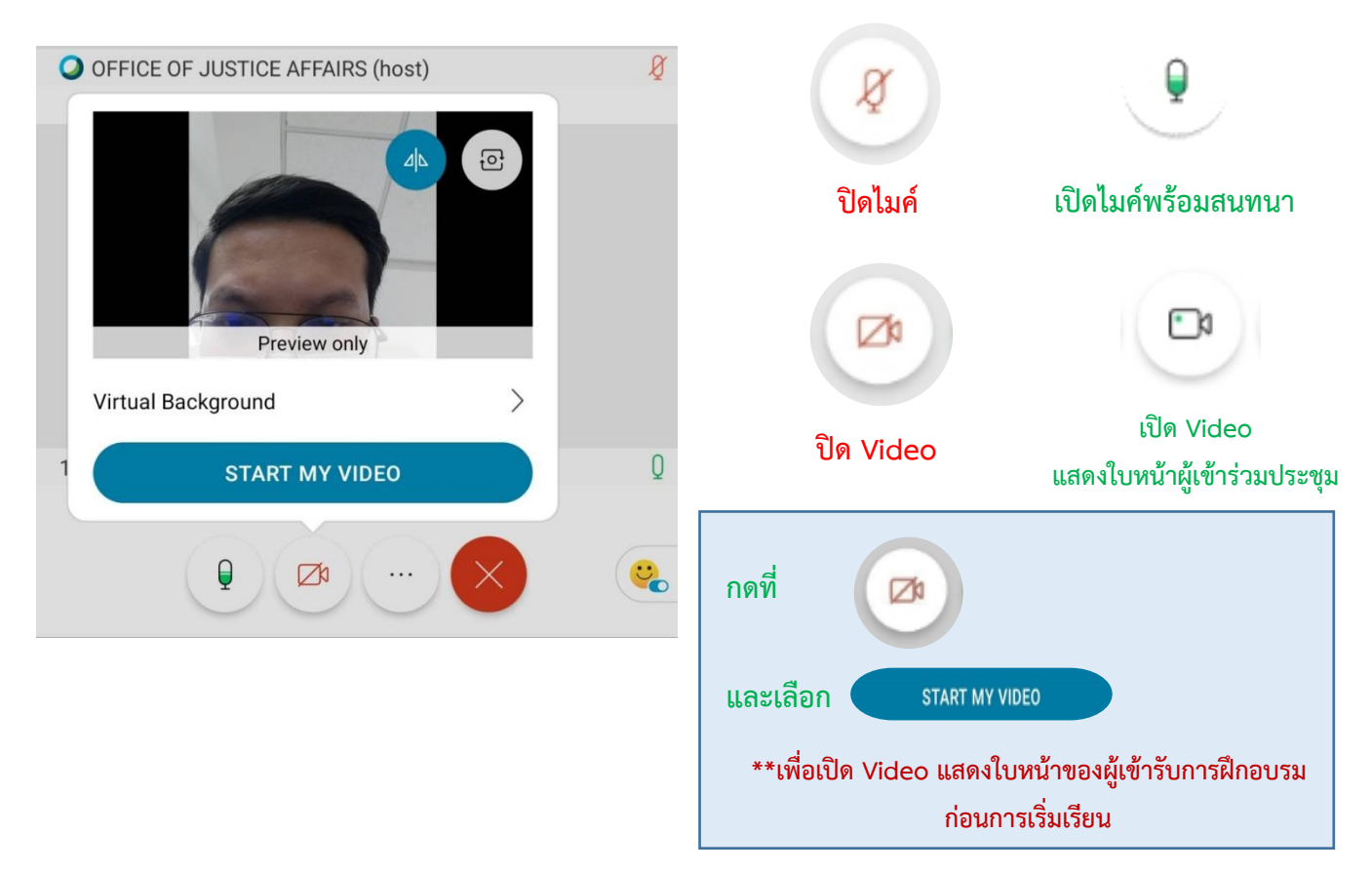

(เมื่อได้เข้ามาในห้องฝึกอบรม (Start Meeting) แล้ว ในกรณีที่ต้องการเปลี่ยนชื่อ จะต้องกดออกจาก ห้องฝึกอบรม (Leave Meeting) ก่อน เพื่อให้สามารถเปลี่ยนชื่อได้ ดังภาพ)

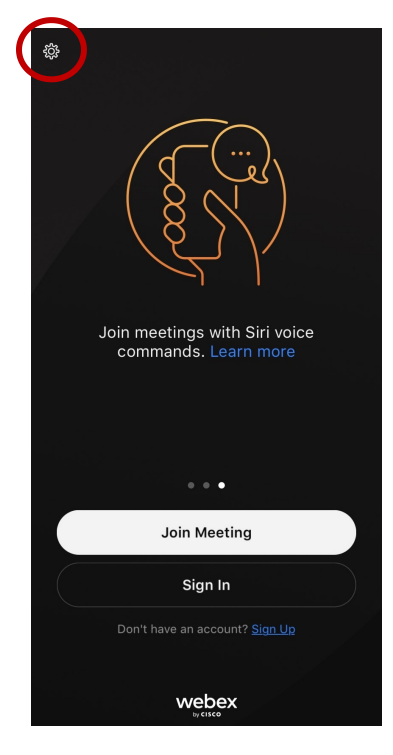

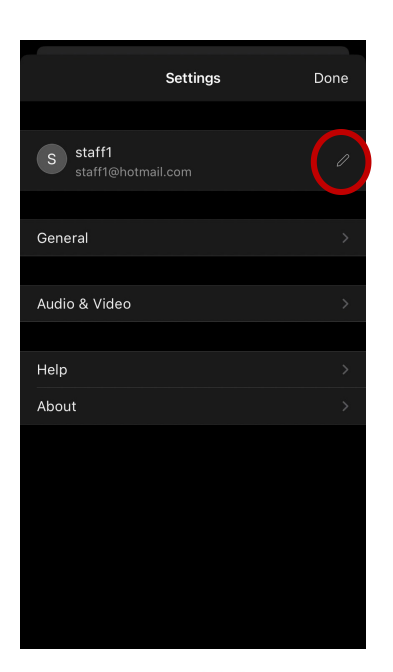

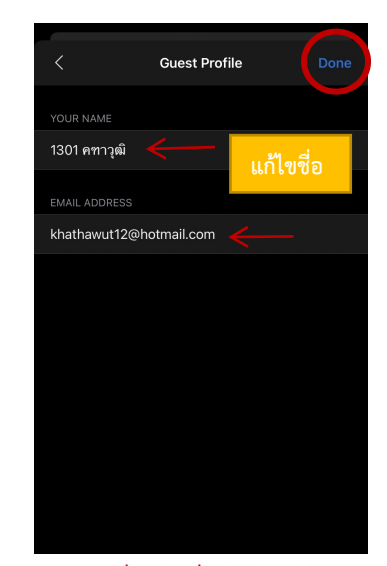

Step 3 เมื่อแก้ไขชื่อเรียบร้อยให้กดเสร็จสิ้น

Step 2 แก้ไขชื่อ

Step 1

# การเปลี่ยนภาพพื้นหลัง

1. เข้าไปที่ Virtual Background

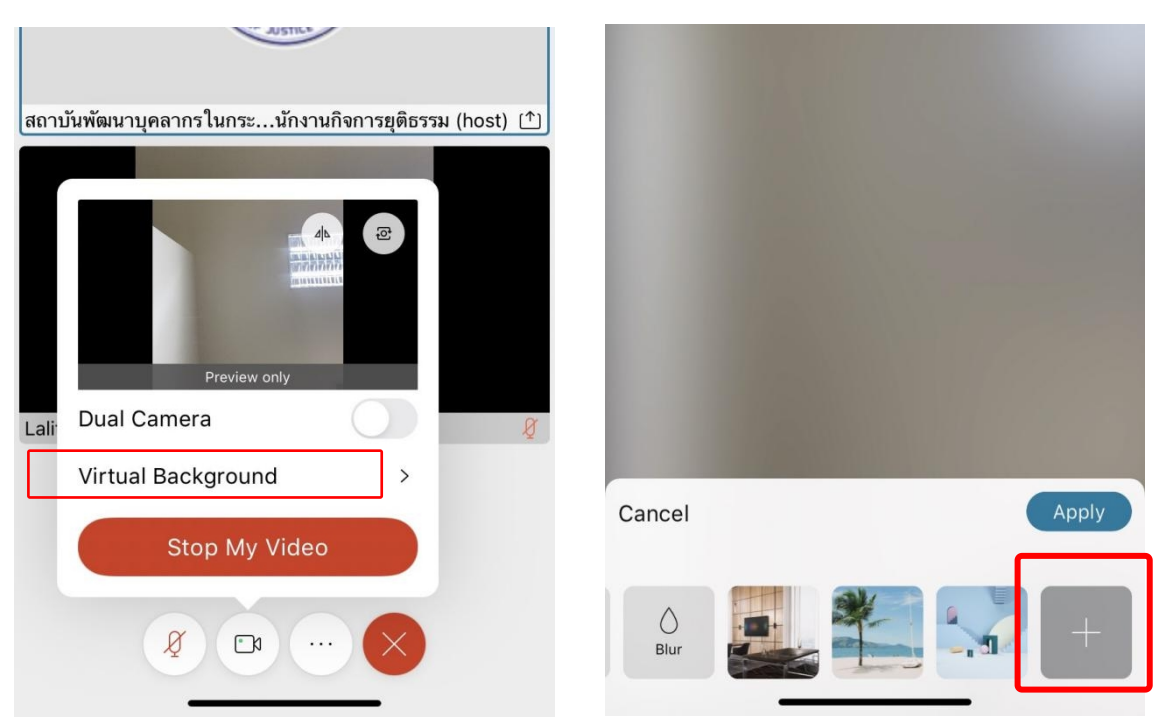

2. เมื่อเลือกรูปแล้วกด Apply

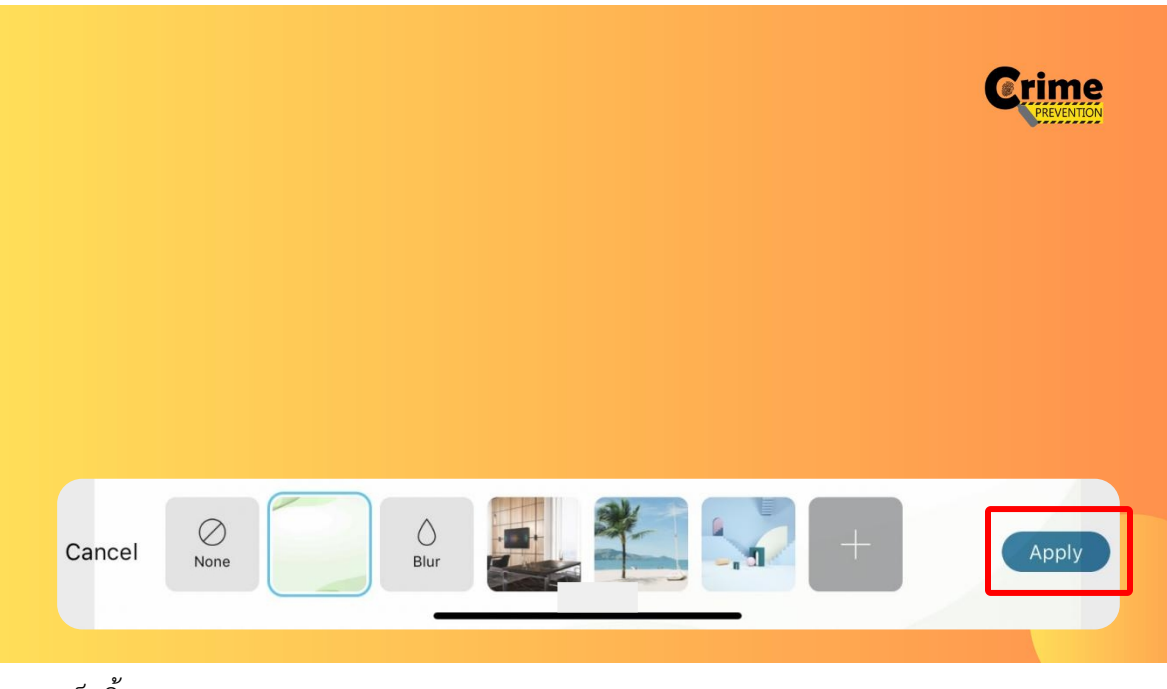